# 介護予防支援 e-KOBE上でのキャッシュレス決済申請方法

## ①e-KOBEにログイン後、手続き一覧(事業者向け)から

【介護】新規指定申請手数料のキャッシュレス決済フォームを選択し、「次へ進む」ボタンをクリック

https://lgpos.task-asp.net/cu/281000/ea/residents/procedures/apply/28869d64-87e5-4037-ae67-56d971603633/start

【介護】新規指定申請手数料のキャッシュレス決済フォーム

#### 概要

新規指定(許可)申請手数料の納付をキャッシュレス決済で行う場合、こちらの入力フォームをご利用ください。 ※別途ご提出いただく申請書類と照合したのち、決済実行の案内メールを送信しますので、案内から1週間以内にお支払いください。 ※ご利用いただける決済方法は、クレジットカード(VISA、Mastercard、JCB、American Express、Diners Club)一括払いまたはオ ンラインID決済(PayPay、LINEPay)のいずれかとなります。お支払いに係る手数料の負担はありません。

#### 問い合わせ

 ・必ず指定希望日の2ヶ月半前までに、事前電話連絡をお願いします。新規指定スケジュールは神戸市ホームページ「指定介護サービス 事業者の新規指定申請等の手続き」 ご をご確認ください。
 ・福祉局監査指導部指定担当(介護) 078-322-6771
 〒650-8570 神戸市中央区加納町6丁目5番1号
 神戸市福祉局監査指導部指定担当(介護)

#### 受付開始日

2023年1月6日 10時00分

#### 受付終了日

随時受付

| $\square$ | 次へ進む      | > |
|-----------|-----------|---|
| $\square$ | ウィンドウを閉じる |   |

# ②「申請内容の入力」画面で必要項目を入力し、実施サービス欄で「0 居宅介護支援」を選択

| メールアドレス(確認入力あり) 🛛 💩 🧝 |          |
|-----------------------|----------|
| メールアドレス               |          |
|                       |          |
|                       |          |
| 選択してください              | <b>^</b> |
| 0 居宅介護支援              |          |
| 1 訪問介護                |          |
| 2 訪問入浴介護              |          |
| 3 訪問看護                |          |
| 4 訪問リハビリテーション         |          |
| 5 通所介護                |          |
| 6 地域密着型通所介護           |          |
| 7 通所リハビリテーション         |          |
| 8 短期入所生活介護            |          |
| 9 短期入所療養介護            |          |
| 10 特定施設入居者生活介護        |          |
| 11 福祉用具貸与             |          |
| 12 特定福祉用具販売           |          |
| 13 定期巡回・随時対応型訪問介護看護   |          |
| 14 夜間対応型訪問介護          |          |
| 15 認知症対応型通所介護         |          |
| 16 認知症対応型共同生活介護       |          |
| 17 小規模多機能型居宅介護        |          |
| 18 看護小規模多機能型居宅介護      | -        |
| 選択してください              | •        |

次へ進む

>

戻る

<

③実施サービス(居宅介護支援)欄が表示されるため、「038(新規)介護予防支援 14000円」を 選択し、「次へ進む」ボタンをクリック

| 申請する事業の開始等予定年月日後週                                                          |
|----------------------------------------------------------------------------|
|                                                                            |
| 指定申請書類を監査指導部へ提出する日 2010 2010 2010 2010 2010 2010 2010 201                  |
| ※郵送提出の場合は発送する日<br>※e-KOBE入力後に書類提出する際、提出期限にご注意ください。                         |
|                                                                            |
| 実施サービス 必須                                                                  |
| 0 居宅介護支援 ▼                                                                 |
| 実施サービス(居宅介護支援) 💩                                                           |
| <ul> <li>□ 000(新規)居宅介護支援 20000円</li> <li>□ 038(新規)介護予防支援 14000円</li> </ul> |
| 次へ進む >                                                                     |
| く 戻る                                                                       |

④「申請内容の確認」画面で入力した内容を確認し、「申請する」ボタンをクリック

### 実施サービス

居宅介護支援

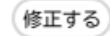

実施サービス(居宅介護支援)

038(新規)介護予防支援 14000円

修正する

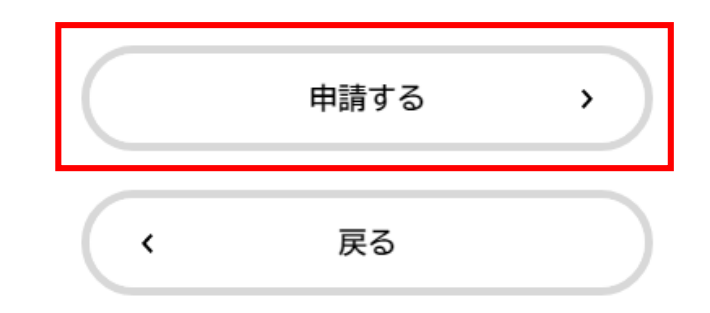

⑤「申請の完了」画面で以下の画面が表示されましたら申請は完了です。申込番号はお問い合わせの際に必要になりますので控えてください。申請完了の通知メールが届きますので確認いただき、 その後の案内に沿って手数料を納付してください。

【介護】新規指定申請手数料のキャッシュレス決済フォーム

申請を受け付けました。 手続き名:【介護】新規指定申請手数料のキャッシュレス決済フォーム 申込番号:12345678

順番に申請内容を確認するため、しばらくお待ちください。 なお、お手続きの処理状況は「マイページ」からご確認頂けます。

お問合せの際に必要となりますので、申込番号を控えるか、このページを印刷してください。

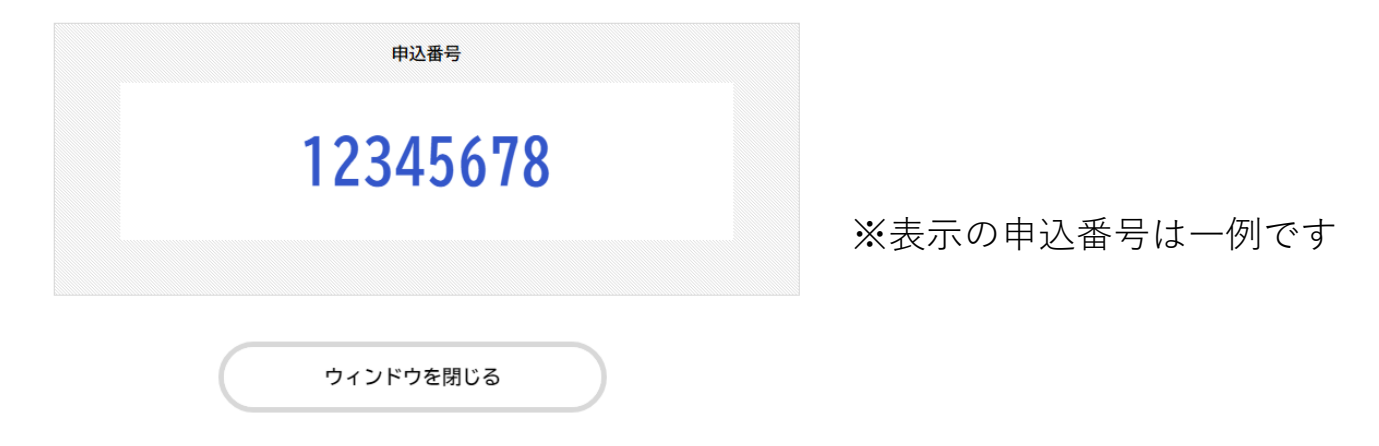